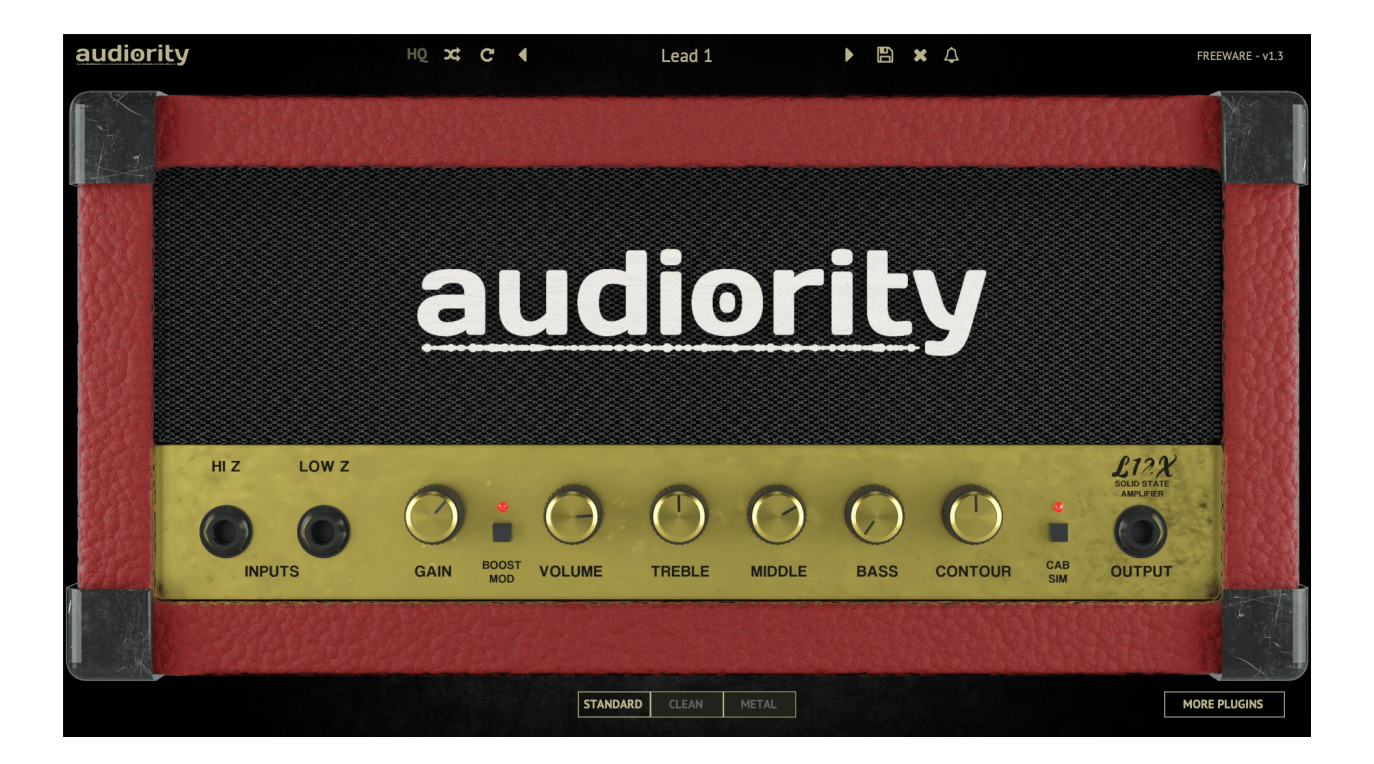

# L12X – Solid State Amplifier

# (VST, VST3, AU, AAX, CLAP)

produced by Luca Capozzi (Audiority Srls), January 2020

# Current Manual version: v1.3

L12X is an analog simulation inspired by the Marshall<sup>®</sup> Lead 12<sup>™</sup> solid state amplifier of the late '80s.

The original head was an op-amp based amplifier: instead of using tubes or transistors, the opamp is able to provide a huge amount of gain with very little or no distortion. However, when the amplified signal reaches the voltage applied to power the op-amp, it gets clipped. Marshall engineers exploited that to provide a great sounding amplifier with very few components. This little solid state head is able to push cabinets up to 4x12 and can easily sound like a JCM<sup>™</sup>. We modified the original circuit by adding a Contour knob (to get a more scooped tone) and an additional Boost overdrive stage. We also included an integrated Cab Simulator, loaded with a Marshall cabinet IR featuring Celestion V30 cones.

Integrated cabinet provided by Seacow Cabs <u>https://seacowcabs.wordpress.com/</u>

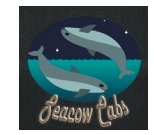

Please, read carefully both product specifications and system requirements **<u>before</u>** purchasing any **Audiority** product.

<sup>\*</sup> All product names used in this document and our site (www.audiority.com and associated Audiority websites) are trademarks of their respective owners, which are in no way associated or affiliated with Audiority. These trademarks of other manufacturers are used solely to identify the products of those manufacturers whose tones/sounds/characteristics were studied during Audiority's sound model development.

Marshall, Lead 12, ValveState and JCM are registered trademarks of Marshall Amplification Plc.

# L12X Solid State Amplifier

produced by Audiority, January 2020.

# Credits

Code & DSP: Luca Capozzi (Audiority Srls), January 2020 GUI Design: Luca Capozzi Cabinet IR: Brian Colin Lagos (Seacow Cabs) Published by Audiority Srls Copyright © 2020-2022 – Audiority Srls – All rights reserved.

# **Specifications**

- 3x Analog Modeled Amplifiers
- Solid State Amplifier: Standard
- Tube Amplifiers: Clean & Metal
- 2 Channels (Clean/Boost)
- 3 bands tone stack
- Contour
- Integrated Cabinet Simulator
- Resizable interface

# **System Requirements**

### PC

- Windows 7 64bit or later
- Intel i5 or equivalent
- 2 GB RAM
- Screen resolution: 1024×768
- VST2, VST3, AU 64-bit host
- PT11 or higher, AAX 64-bit host

## MAC (Intel)

- OSX 10.8 or later
- Intel i5 or equivalent
- 2 GB RAM
- Screen resolution: 1024×768
- VST2, VST3, AU 64-bit host
- PT11 or higher, AAX 64-bit host

## MAC (Silicon)

- macOS 11.0 or later
- M1 or higher
- 2 GB RAM
- Screen resolution: 1024×768
- VST2, VST3, AU 64-bit host
- PT11 or higher, AAX 64-bit host

# **INDEX**

| FILE LOCATIONS             | 4  |
|----------------------------|----|
| PLUGIN ACTIVATION          | 5  |
| USER AREA AND REDEEM CODES | 6  |
| PLUGIN PARAMETERS          | 8  |
| TOOLBAR                    | 8  |
| PARAMETERS                 | 8  |
| MAIN PARAMETERS            | 8  |
| AMP MODELS                 | 8  |
| MIDI IMPLEMENTATION CHART  | 9  |
| CHANGELOG                  | 10 |
|                            |    |

# **FILE LOCATIONS**

# <u>Mac</u>

All presets, license, IR files and settings are located in: /Users/Shared/Audiority/

AAX, CLAP and VST plugins will be placed in their own Audiority sub-folder located in:

- AAX: /Library/Application Support/Avid/Audio/Plug-Ins/Audiority
- CLAP: /Library/Audio/Plug-Ins/CLAP/Audiority
- VST: /Library/Audio/Plug-Ins/VST/Audiority
- VST3: /Library/Audio/Plug-Ins/VST3/Audiority

# <u>PC</u>

All presets, license, IR files and settings are located to: C:\Users\Public\Public Documents\Audiority

AAX, CLAP and VST plugins will be placed in their own Audiority sub-folder, usually located in:

- AAX: C:\Program Files\Avid\Audio\Plug-Ins\Audiority
- CLAP: {Your CLAP Path}\Audiority
- VST: {Your VST Path}\Audiority
- VST3: {Your VST3 Path}\Audiority

# **PLUGIN ACTIVATION**

|                                                                                                    | PLUGIN ACTIVATION                             | ()<br>() | x |
|----------------------------------------------------------------------------------------------------|-----------------------------------------------|----------|---|
| The plug                                                                                                    | The plugin is currently running in DEMO mode. |          |   |
| To unloc the plugin, load a license file or register online.<br>Please note: Online Activation requires an Audiority User Area account. |                                               |          |   |
|                                                                                                    | License file not found                        |          |   |
| Load License                                                                                                    | Register Online                               | Purchase |   |

Once you install and open the plugin for the first time, it will be in **Demo Mode** until a license file is loaded. In Demo Mode the plugin will output 3 seconds of silence every minute.

You can activate the plugin either OFFLINE or ONLINE.

## **OFFLINE ACTIVATION**

If you purchased the plugin from our site, you should have received an email to download the installers and the license file. Save the license file you got with your purchase email (or via our User Area) anywhere on your computer.

Then, to activate the plugin, click on the **Audiority** logo and select "**Register**". The Registration window will pop up allowing you to load the license file you got while purchasing the plugin by clicking the "**Load License**" button. Alternatively, you can drag and drop the license file on the registration window.

NOTE: If you purchased the plugin from one of our dealers, please check the "USER AREA AND REDEEM CODES" section below.

## **ONLINE ACTIVATION**

If you are registered to our User Area, then you can activate the plugin online.

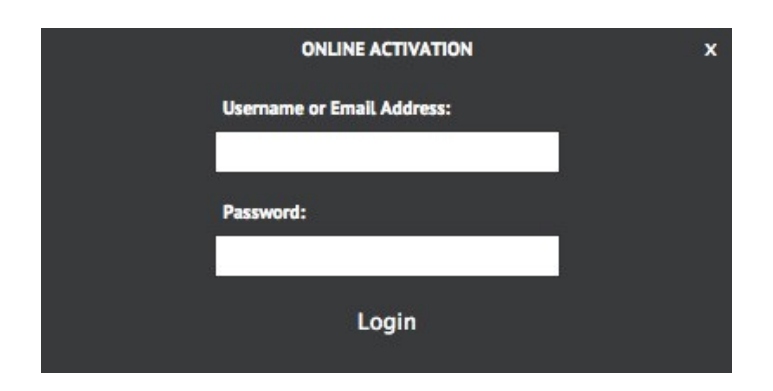

Insert your Username (or email address), your password and click the "**Login**" button. The license file will be automatically delivered in your computer and the plugin will be activated.

# USER AREA AND REDEEM CODES

If you purchased from one of our dealers, then you should have received an email with a redeem code. This code is required to deposit a license in your User Area account and let you download the license file or activate the plugin online.

If you don't have an User Area account yet, please follow these steps:

1) Go to <u>https://www.audiority.com/register</u> and fill out the signup form.

| IMPORTANT: Please be sure to reg<br>address you use for your purchase | ister with the e-mail<br>s, otherwise your |
|-----------------------------------------------------------------------|--------------------------------------------|
| products will not show. Since we us                                   | se reCAPTCHA for                           |
| registration only please temporarily                                  | disable any ad blocker                     |
| you are using                                                         | , alouble any au blocker                   |
| you are using.                                                        |                                            |
| Username                                                              |                                            |
| Heisenberg58                                                          |                                            |
| First Name                                                            |                                            |
| Walter                                                                |                                            |
| Last Name                                                             |                                            |
| White                                                                 |                                            |
| Purchase E-mail Address                                               |                                            |
| w.white@pollos.com                                                    |                                            |
| Password                                                              |                                            |
|                                                                       |                                            |
| Confirm Password                                                      |                                            |
|                                                                       |                                            |
| I read and agree to the Privacy Pol                                   | icy and Terms of Use                       |
| I'm not a robot                                                       | reCAPTCHA<br>Privacy-Terms                 |
| Register                                                              | Login                                      |

2) Once registered, log in to your account by clicking the User Area section of our site. Click the **REDEEM** section of your account and paste the code you received via email from our dealer.

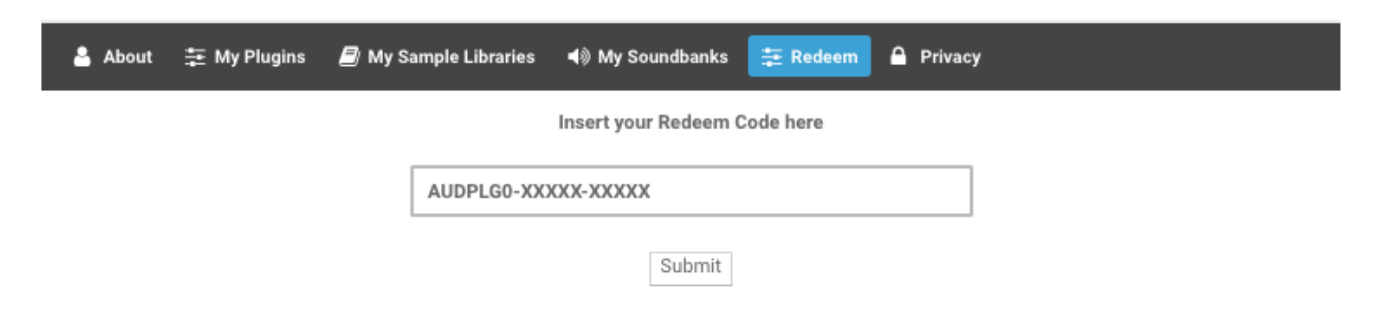

3) After submitting the code, a license will be deposited in your account and will be shown in "**MY PLUGINS**" section of your User Area.

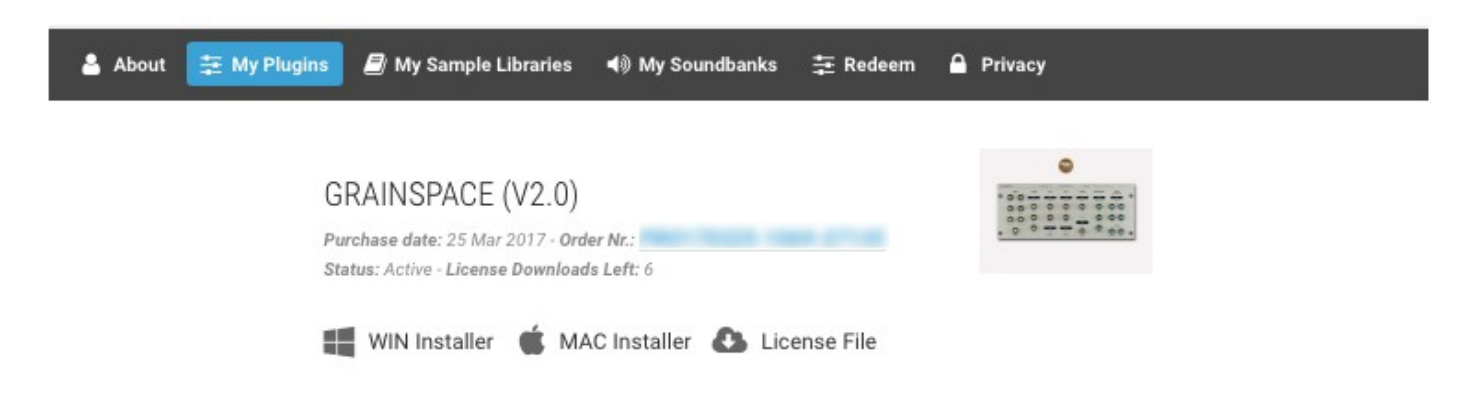

4) Now you can click "License File" and save the license anywhere on your computer and ready to be loaded through the plugin registration window. You can also skip this part and activate your plugin online (see previous section of this manual).

| USER PATHS SETTING   |                                                          |  |
|----------------------|----------------------------------------------------------|--|
|                      | <b>PATHS</b><br>(Please restart the plugin after saving) |  |
| Presets:<br>License: | ared/Audiority/Presets/Solidus VS8100/                   |  |
| IR:                  | s/Shared/Audiority/IRs/Solidus VS8100/                   |  |
| Disab                | le Newsfeed Save Cancel                                  |  |

By selecting "**Settings**" from the logo menu, you can change the path for **Presets, License** and **IR** folders. You can also disable our Newsfeed from here.

Note: Please do not move the Settings folder from its default location.

# 7

# **PLUGIN PARAMETERS**

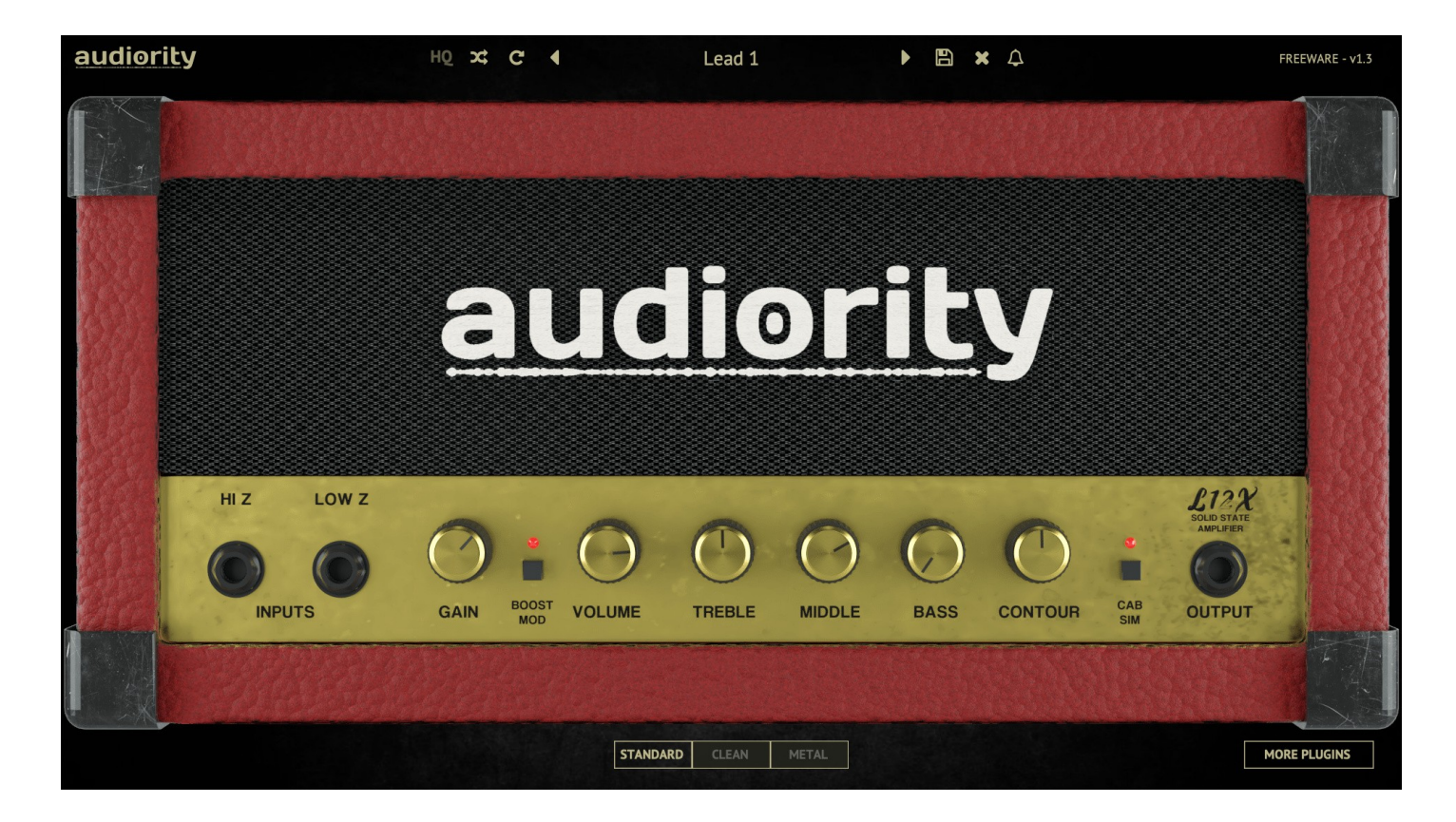

# TOOLBAR

The Toolbar allows you to manage the plugin presets, register the plugin and set some global parameters. By clicking the **AUDIORITY** logo, in the top left corner of the Toolbar, you'll be able to visit our website and social profiles, register the plugin, change the interface size and customize the paths for license and preset files. The **HQ** button will enable oversampling, useful to reduce aliasing when the signal saturates. Use the **Randomize** and **Reset** buttons to experiment with random presets or restoring it to its saved version. Press SHIFT+DOUBLE CLICK on any knob to manually assign a new value.

## PARAMETERS

### MAIN PARAMETERS

| GAIN                   | Adjust the amount of gain going to the op-amp (Clean) / diode overdrive (Boost Mod)            |
|------------------------|------------------------------------------------------------------------------------------------|
| BOOST MOD              | Boosts the signal before the GAIN and adds a diode overdrive in the op-amp stage.              |
| VOLUME                 | Sets the amplifier master volume.                                                              |
| TREBLE / MIDDLE / BASS | Tone stack controls for both Clean and Boost Mod channels                                      |
| CONTOUR                | Changes the equalization shape. Move CCW to get a more scooped tone or CW to cut the high end. |
| CAB SIM                | Enables the integrated speaker simulation,                                                     |
| AMP MODELS             |                                                                                                |
| STANDARD               | The classic L12X Solid State Amplifier (Red tolex)                                             |
| CLEAN                  | Single tube preamplifier with JC-120 style tone-stack (White tolex)                            |
| METAL                  | Four tube preamplifier with mkIIC+ stle tone-stack (Black tolex)                               |

# MIDI IMPLEMENTATION CHART

The standalone app features a MIDI implementation to let you control some L12X parameters with your floor controller.

| MIDI CC# | DESTINATION                     |
|----------|---------------------------------|
| 50       | Select STANDARD amplifier model |
| 51       | Select CLEAN amplifier model    |
| 52       | Select METAL amplifier model    |
| 53       | Set <b>BOOST</b> switch         |
| 54       | Switch to PREVIOUS PRESET       |
| 55       | Switch to NEXT PRESET           |

# CHANGELOG

v1.3 (July 2022)

- NEW: Framework update

- NEW: Revamped GUI - NEW: Clean and Metal Amp Models

- NEW: CLAP plugin format

- NEW: MIDI Control for Standalone App

v1.2 (December 2021)

- NEW: Updated framework

- NEW: Universal 2 Binary for Apple Silicon Macs

- FIX: Standalone mode now allows to select single channels instead of stereo pairs.

v1.1.2 (Sep 2020)

- FIX: Standalone version outputting only one channel

- CHANGE: Improved file size

v1.1.1 (Jul 2020) - FIX: ASIO devices not showing on Windows standalone

**v1.1** (Jul 2020)

- NEW: Standalone version

- NEW: Improved framework stability

**v1.0** (January 2020) – Original release

### Audiority Srls - EULA (End-User License Agreement)

The software that accompanies this license is supplied under a license agreement. By installing this software you are agreeing to the Audiority License Agreement. If you do not agree with these terms, do not install the software. You may obtain a refund within 14 days through the dealer where you purchased the software, or if purchased at any of Audiority online stores, by contacting info@audiority.com.

### The terms of this license agreement are as follows:

By installing the software, you confirm your acceptance of the Audiority Srls End User License Agreement. This is a non-exclusive, single-user License.

This End User License Agreement ("Agreement") is between Audiority Srls and you. IMPORTANT – PLEASE READ THIS LICENSE AGREEMENT CAREFULLY BEFORE INSTALLING THIS SOFTWARE.

By using the Audiority Srls Software you accept these terms. The Audiority Srls Software may be distributed with software or components from third-parties ("Third-Party Software"). Use of Third-Party Software is also subject to the terms of this EULA.

### 1. Limited Use License.

The Software is licensed, not sold, by Audiority or its Third-Party Software suppliers ("Suppliers") to the original end user for use only on the terms set forth in the Agreement. If and only if your Software is purchased through a Audiority Authorized Dealer or Distributor, Audiority, as Licensor, grants you, as an end user Licensee, a non-exclusive license to use the Software (which includes computer software, updates and any bug fixes subsequently delivered and associated media, printed materials and "online" or electronic documentation).

### 2. Title.

The Software is owned by Audiority or its Suppliers as applicable, and is protected by copyright laws and international treaty provisions, as well as other intellectual property laws and treaties. Audiority (or its Suppliers, as applicable) retains title to and ownership of the Software and all copies, as well as any rights not specifically granted. This Agreement only gives you certain rights to use the Software and related documentation, which may be revoked if you do not follow these terms.

### 3. Limited Rights to Install and Use the Software.

### (i) Permitted use and restrictions.

You may install the Software into the memory of no more than three computers for your internal business use or your own personal enjoyment, but may not redistribute or electronically transfer the Software to someone else's computer or operate it in a time-sharing or service-bureau operation.

### (ii) Reverse engineering and copying limitations.

You may make one copy of the Software for backup purposes only (and replacement backup copies in the event of loss of or damage to a backup copy), provided you include all copyright notices contained on the original media on the backup copy. You may not modify, translate, adapt, reverse engineer, decompile, create other works from, or disassemble the Software or any portions thereof (except and to the extent that applicable law expressly permits reverse engineering, decompilation or disassembly).

#### (iii) Technical limitations.

The Software may include technological measures that are designed to prevent or detect unlicensed use of the Software. Circumvention of these technological measures is prohibited, except and only to the extent that applicable law expressly permits, despite this limitation. Any attempt to circumvent technical limitations may render the Software or certain features unusable or unstable, and may prevent you from updating or upgrading the Software.

#### (iv) No reconfiguration.

The Software is licensed for installation and use only in the manner it was provided to you, as configured by an automated installation program provided with the Software, or as described in Audiority's Documentation. You may not separate the components contained in the Software or otherwise reconfigure the Software to circumvent technical limitations on the use of the Software or to otherwise exceed the scope of your license.

#### 4. Export and Renting Restrictions.

You may not export, convey, rent, sublicense, or otherwise distribute the Software or any rights therein to any person or entity.

### 5. License Transfer.

Except if otherwise stated within this EULA, Licensee may resell the software to a third party or transfer the software permanently if the Licensee purchased the Software from any Audiority store or from any Audiority Dealer. Audiority reserves all rights to deny any requests for the transfer of this license, and may institute transfer fees and policies as it sees fit at the time of any request for the transfer of this license, if the Licensee purchased the license from another Licensee. By transfering a license, the third party agrees in writing with this EULA and Licensee ceases all use of the software, completely removes all installed copies of the software from its computer and – if the software was not purchased via download – deletes or transfers the original data storage to the third party (if Licensee is not obliged to a longer storage by law). NFR (not for resale) copies, including freeware products, free bonus products, and giveaway copies, cannot be resold. Following respective request from Licensee via its email address registered with Audiority, and payment of the Transfer Fee, the license file of the Product will be transferred by Audiority to the third party, and at the same time the registration of Licensee for the software purchased will be deleted. The current and updated Transfer Fee can be found at this address https://www.audiority.com/faq/#1509113035751-cec03c9c-5c77

### 6. Excluded Products.

Audiority and its Suppliers give NO warranty for Software free of charge, including Software designated as "demo", "limited release," "pre-release," "loan," "beta" or "test." This Software is provided "AS IS."

#### 7. Limitation of Liability.

AUDIORITY AND ITS SUPPLIERS SHALL HAVE NO LIABILITY TO YOU WHETHER IN CONTRACT, TORT, NEGLIGENCE OR PRODUCTS LIABILITY, FOR ANY CLAIM, LOSS, OR DAMAGE, INCLUDING BUT NOT LIMITED TO LOST PROFITS, LOSS OF USE, BUSINESS INTERRUPTION, LOST DATA, OR LOST FILES, OR FOR ANY INDIRECT, SPECIAL, INCIDENTAL OR CONSEQUENTIAL DAMAGES OF ANY KIND OR NATURE WHATSOEVER ARISING OUT OF OR IN CONNECTION WITH THE USE OF OR INABILITY TO USE THE SOFTWARE OR DOCUMENTATION, OR THE PERFORMANCE OR OPERATION OF THE SOFTWARE, EVEN IF AUDIORITY OR ITS SUPPLIERS HAS BEEN ADVISED OF THE POSSIBILITY OF SUCH DAMAGES. SOME STATES DO NOT ALLOW THE EXCLUSION OR LIMITATION OF INCIDENTAL OR CONSEQUENTIAL DAMAGES, SO THE ABOVE EXCLUSION OR LIMITATION MAY NOT APPLY TO YOU. IN NO EVENT SHALL AUDIORITY'S TOTAL LIABILITY TO YOU FOR ALL DAMAGES, LOSSES, AND CAUSES OF ACTION WHETHER IN CONTRACT, TORT (INCLUDING NEGLIGENCE) OR OTHERWISE EXCEED THE AMOUNT PAID BY YOU FOR THE SOFTWARE.

### 8. Termination.

To the extent permitted by law, and without prejudice to any other rights Audiority may have, Audiority may terminate your license if you materially breach these terms and conditions.

9. Third-Party Software and Information.

This EULA governs any Third-Party Software distributed by Audiority. Audiority may include information about third party products and services, including links to Web sites run by others. Audiority is not responsible for, and does not endorse or sponsor, this third-party information.

### 10. Miscellaneous.

This Agreement constitutes the entire agreement between the parties with respect to the use of the Software and Documentation, and supersedes all prior or contemporaneous understandings or agreements, written or oral, regarding such subject matter. No amendment to or modification of this Agreement will be binding unless in writing and signed by a duly authorised representative of Audiority.

Should you have any questions concerning this Agreement, please contact Audiority Srls at info@audiority.com

Copyright ©2010-2018 Audiority Srls. All rights reserved.

Last updated on August 1, 2018

# Thank You

We wanna thank you for buying Audiority L12X Solid State Amplifier plugin.

We hope you will enjoy it as much as we did.

If you have any question, concerns, technical issues or even for just say 'Hello', get in touch with us at:

## info@audiority.com

or checkout our site at www.audiority.com

Cheers, Luca

Follow us on: Facebook Twitter SoundCloud YouTube Instagram

Official Facebook Support: Audiority Audiophiles

Audiority User Area: (registration is required to access the UA and download installers and license files) <u>Audiority User Area</u>

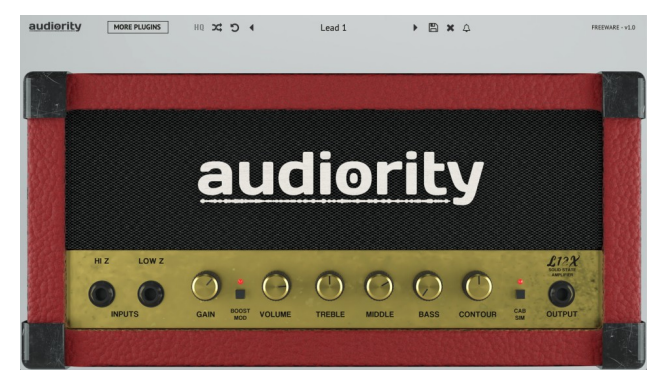

Copyright © 2020 – Audiority Srls All rights reserved.